### Adding a Guest User to a SharePoint Site

When you want to share documents with those outside of your organization in a SharePoint setting you can add them as a guest user to SharePoint. This will give your guests access to files saved in the SharePoint site for collaboration.

1. Go to your SharePoint site and navigate to the upper right-hand corner.

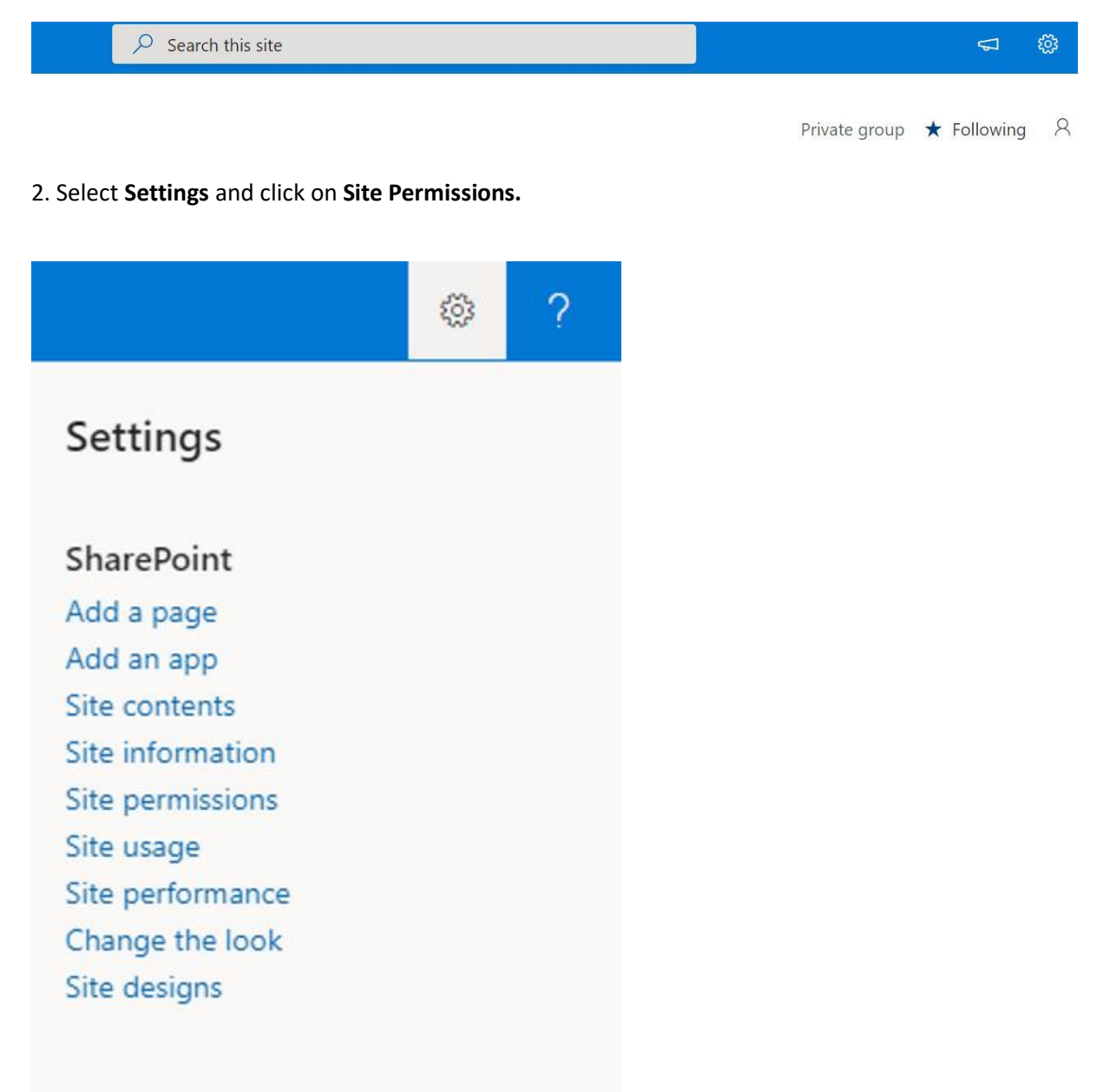

3. In Permissions select Share Site. This will allow you to invite visitors and add site members.

# Permissions

 $\times$ 

Manage site permissions or invite others to collaborate

## Share site

- Site owners
- Site members
- Site visitors

#### Site Sharing

Change how members can share

There are additional groups or people with permissions on this site. To see them, please visit Advanced permissions settings.

4. To add users outside of the organization you will need to add them to a Microsoft 365 Group first to give them access to the site. Once they are members of a group then you can add the group name and select **Add**. This will prompt your guests to receive a welcome email invitation which includes information about joining Teams.

For directions on how to add a Microsoft 365 Group in Outlook please see below.

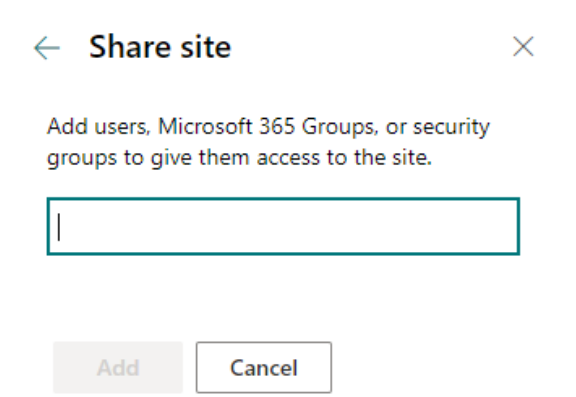

## How to Add a Microsoft 365 Group in Outlook

1. Start off in Outlook. In the navigation bar you will find Groups. Select New Group.

| File Hom                      | ne Send / Receive                                                              | Folder View Help 🤇  | C Tell me what vo                      | u wan | it t                  |                               |                                                          |               |
|-------------------------------|--------------------------------------------------------------------------------|---------------------|----------------------------------------|-------|-----------------------|-------------------------------|----------------------------------------------------------|---------------|
| New New<br>Email Items ~      | Image: Second state Image: Second state   Image: Second state Delete   Archive | Reply Reply Forward | Move to: ?<br>To Manager<br>Team Email | <     | 한 Move ×<br>ⓒ Rules × | Assign Policy ~ Policy Assign | <sup>9</sup> 쑷 New Group<br><sup>9</sup> 쑷 Browse Groups | Search People |
| New                           | Delete                                                                         | Respond             | Quick Steps                            | ٦     | Move                  | Tags                          | Groups                                                   | Find          |
| Searc C<br>Focus<br>- v Today | Current Mailbox V<br>Current Mailbox V                                         |                     |                                        |       |                       |                               |                                                          |               |

2. To create a group, select a name, add a description, and choose a privacy setting. Then click on **Create**.

|                                                                                                    | ?               |  |
|----------------------------------------------------------------------------------------------------|-----------------|--|
| Create Group                                                                                                    |                 |  |
| Name                                                                                                    |                 |  |
| [                                                                                                    |                 |  |
| Email address                                                                                                    |                 |  |
| Description                                                                                                    |                 |  |
| Let people know what your group is about. Both members and non-<br>members see this description.                                                                                                  |                 |  |
|                                                                                                    |                 |  |
|                                                                                                    |                 |  |
| lassification                                                                                                    | •               |  |
| lassification                                                                                                    | •               |  |
| Classification<br>Privacy<br>Private - Only approved members can see what's incide                                                                                                    | •               |  |
| Ilassification<br>Privacy<br>Private - Only approved members can see what's inside.                                                                                                    | •               |  |
| Zlassification<br>Privacy<br>Private - Only approved members can see what's inside.<br>✓ Send all group email and events to members' inboxes. They can ch<br>this setting later.                  | •<br>•<br>nange |  |
| Zlassification<br>2rivacy<br>Private - Only approved members can see what's inside.<br>✓ Send all group email and events to members' inboxes. They can ch<br>this setting later.                  | ▼<br>•          |  |
| Zlassification<br>Privacy<br>Private - Only approved members can see what's inside.<br>✓ Send all group email and events to members' inboxes. They can ch<br>this setting later.<br>More Settings | •<br>nange      |  |

3. Add colleagues, Office 365 groups, distribution lists, or guests. Click Add Members.

#### Add Members

Add colleagues, Office 365 groups, distribution lists, or guests.

Q

0 members to be added

Add Members